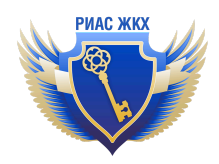

## Инструкция по работе с реестром должников

Версия 1.0 от 08.11.2024

## Просмотр реестра записей о должниках по оплате за ЖКУ

- 1. Перейдите в пункт меню "Реестр должников"
- 2. В случае необходимости, воспользуйтесь фильтрами. Доступны фильтры по: подразделению, автору, статусу записи, номеру судебного акта, адресу
- 3. Для просмотра списка, нажмите кнопку "Найти"

| РИАС ЖКХ               |                                                                                                    | ~      |
|------------------------|----------------------------------------------------------------------------------------------------|--------|
| Жилищный фонд          | Реестр записей о должниках по оплате ЖКУ                                                                                                    |        |
| Справочники НСИ        |                                                                                                    |        |
| Запросы о задолж. 3344 | Подразделение Все подразделения                                                                                                    | •      |
| Реесто должниковтест   | Автор Все сотрудники                                                                                                    | •      |
|                        | Статус записи Все                                                                                                    | •      |
|                        | Номер акта судебного решения                                                                                                    |        |
|                        | Адрес Начните вводить адрес                                                                                                    | •      |
|                        | Найти<br>Показаны записи <b>1-20</b> из <b>175</b> . Записей на страницу <b>20</b> 50                                                                            | 100    |
|                        | Номер и дата Статус информация о<br>№ акта судебного Адрес Информация о Статус информации<br>решения должнике задолженности Ввтор Подразделение<br>задолженности |        |
|                        | 1 Тверская обл. Торжокский р-<br>в ГИС ЖКХ погашена Задолженность не Администратор<br>в ГИС ЖКХ погашена РИАС ЖКХ                                                | ткрыть |
|                        | 2 Тверская обл, Торжокский р-<br>в ГИС ЖКХ погашена Задолженность Администратор<br>РИАС ЖКХ — ФИАС ЖКХ                                                           | ткрыть |

## Добавление и удаление записей в реестре должников

1. Чтобы добавить новую запись в реестр должников, нажмите на кнопку "Добавить"

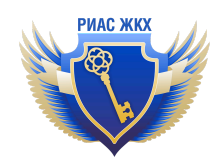

| РИАС ЖКХ                                         |                                  |                                            |                                 |                      |           |
|--------------------------------------------------|----------------------------------|--------------------------------------------|---------------------------------|----------------------|-----------|
| Аудит и Анализ <sup>новый</sup><br>Уведомления 🧑 | Реестр Добавить                  |                                            |                                 |                      |           |
| Размещение в ГИС ЖКХ                             | Раздел работает в режиме тестиро | ования. Если у Вас есть замечания или поже | елания, то <u>напишите нам.</u> |                      |           |
| Договоры РСО<br>Жилишный фонд                    | Реестр записей                   | и́ о должниках по ог                       | плате ЖКУ                       |                      |           |
| Справочники НСИ                                  | ·                                |                                            |                                 |                      |           |
| Запросы о задолж. <u>3344</u>                    | Подразделение                    | Все подразделения                          |                                 |                      | •         |
| Реестр должников <sup>тест</sup>                 | Автор                            | Все сотрудники                             |                                 |                      | •         |
|                                                  | Статус записи                    | Bce                                        |                                 |                      | •         |
|                                                  | Номер акта судебного решения     |                                            |                                 |                      |           |
|                                                  | Адрес                            | Начните вводить адрес                      |                                 |                      | Ψ.        |
|                                                  | Найти                            |                                            |                                 | 2001000 110 00001110 | 20 50 100 |
|                                                  | показаны записи 1-20 из 175.     |                                            |                                 | записеи на страницу  | 20 50 100 |
|                                                  |                                  |                                            | -                               |                      |           |

- 2. В появившемся окне заполните все необходимые поля
- 3. Важно! Прикрепление файла судебного акта в разделе "Сведения о судебном акте" обязательно!
- 4. Возможна загрузка акта сверки и любых других дополнительных документов: для этого нажмите на кнопку "Прикрепить файл" в соответствующем разделе

| РИАС ЖКХ |                                                                                                    |  |
|----------|----------------------------------------------------------------------------------------------------|--|
|          | Номер                                                                                                    |  |
|          | Акт сверки<br>Можно приложить до 5 файлов, размером не более 5 M6, формата: pdf, docx, doc, rtf, txt, jpeg, jpg, bmp, tif, tiff, gif, odt, xls, xlsx, png.<br>Прикрепить файл                        |  |
|          | Дополнительная информация                                                                                                    |  |
|          | <mark>Дополнительные файлы</mark><br>Можно приложить до 5 файлов, размером не более 5 M6, формата: pdf, docx, doc, rtf, txt, jpeg, jpg, bmp, tif, tiff, gif, odt, xls, xlsx, png.<br>Прикрепить файл |  |
|          | Сохранить и отправить в ГИС                                                                                                    |  |

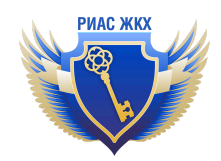

- 5. После заполнения всех необходимых полей и загрузки файлов, нажмите на кнопку "Сохранить" внизу страницы
- 6. Чтобы сохранить и сразу отправить запись в ГИС ЖКХ, нажмите на кнопку "Сохранить и отправить в ГИС"

| РИАС ЖКХ |                                                                                                    |  |
|----------|----------------------------------------------------------------------------------------------------|--|
|          | тожер<br>Намер дакумента необходино вводить без пробелов                                                                                                    |  |
|          | <b>Акт сверки</b><br>Можно приложить до 5 файлов, размером не более 5 M6, формата: pdf, docx, doc, rtf, txt, jpeg, jpg, bmp, tif, tiff, glf, odt; xls, xlsx, png.<br>Прикрепить файл    |  |
|          | Дополнительная информация                                                                                                    |  |
|          | di<br>Masconyu 1000 cinatonos                                                                                                    |  |
|          | Дополнительные файлы<br>Можно приложить до 5 файлов, размером не более 5 MG, формата: pdf, docx, doc, rtf, txt, jpeg, jpg, bmp, tif, tiff, gif, odt, xls, xlsx, png.<br>Прикрепить файл |  |
|          | Сохранить Сохранить и отправить в ГИС                                                                                                    |  |

7. Для того, чтобы удалить запись, нажмите на кнопку "Удалить"

|                                                                                                    | РИАС ЖКХ                                                                      |                                                   |                                                                     |                        |                                                                                                    | ГУП "ВОДОКАНАЛ" | $\sim$ |
|----------------------------------------------------------------------------------------------------|-------------------------------------------------------------------------------|---------------------------------------------------|---------------------------------------------------------------------|------------------------|----------------------------------------------------------------------------------------------------|-----------------|--------|
|                                                                                                    | Аудит и Анализ <sup>ковый</sup><br>Уведомления 🧑                              | Реестр                                            | Добавить                                                            | <b>ж</b><br>Удалить    |                                                                                                    |                 |        |
| Размещение в ГИС ЖКХ<br>Договоры РСО<br>Жилищный фонд<br>Справочники НСИ<br>Запросы о задолж. (334)<br>Реестр должников <sup>тест</sup> | Размещение в ГИС ЖКХ                                                          | Инфо                                              | ормация                                                             | о задол                | женности                                                                                                    |                 |        |
|                                                                                                    | Договоры РСО<br>Жилищный фонд                                                 | Статус инф                                        | ормации                                                             |                        | Черновик (новый)                                                                                             |                 |        |
|                                                                                                    | Справочники НСИ<br>Запросы о задолж. 3343<br>Реестр должников <sup>тест</sup> | Сведен<br>Номер суде<br>Дата вступл<br>Файлы суде | НИЯ О СУДЕБ<br>≥бного акта*<br>пения в силу судеби<br>≥бного акта * | НОМ АКТЕ<br>ного акта* |                                                                                                    |                 |        |
|                                                                                                    |                                                                               | К сообщени                                        | ию нужно приложи<br>ить файл                                        | пь до 5 файлов, раз    | мером не более 5 Мб, формата: pdf, docx, doc, rtf, txt, jpeg, jpg, bmp, tif, tiff, gif, odt, xls, xlsx, png. |                 |        |
|                                                                                                    |                                                                               | Объек                                             | т жилого ф                                                          | онда                   |                                                                                                    |                 |        |
|                                                                                                    |                                                                               | Адрес*                                            |                                                                     |                        |                                                                                                    | •               |        |
|                                                                                                    |                                                                               | Помещени                                          | e                                                                   |                        |                                                                                                    | •               |        |

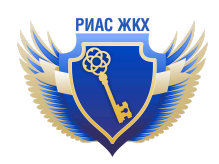

## Автоматический ответ на запросы о наличии задолженности на основании записей в реестре должников

В РИАС ЖКХ реализована функция автоответа на запросы о задолженности. Данная функция позволяет экономить время на ответы на запросы о задолженности.Система будет давать автоматический ответ "нет" в случае отсутствия задолженности (если запись отсутствует в реестре должников), а также ответ "да" в случае, если соответствующая запись имеется в реестре должников.

В случае, если у вашей организации подключен тариф, который позволяет работать с запросами о задолженности и реестром должников, вы можете полностью автоматизировать процесс работы с запросами.

Чтобы подключить автоответ, вам необходимо:

1. Щёлкнуть левой кнопкой мыши по наименованию организации в правом верхнем углу экрана

| Аудит и Анализ <sup>новый</sup> | :=                                       | +                  |                                                                     | Карточка организации и привязка к ГИС ЖКХ |  |
|---------------------------------|------------------------------------------|--------------------|---------------------------------------------------------------------|-------------------------------------------|--|
| /ведомления 🧑                   | Реестр                                   | Добавить           |                                                                     | Пользователи и подразделения              |  |
| азмещение в ГИС ЖКХ             | Раздел рабо                              | тает в режиме тест | тирования. Если v Вас есть замечания или пожелания, то напишите нам | Обратная связь                            |  |
| оговоры РСО                     |                                          |                    |                                                                     | Инструкции                                |  |
| илищный фонд                    | Реестр записей о должниках по оплате ЖКУ |                    |                                                                     | Сменить организацию                       |  |
| правочники НСИ                  | Подраздел                                | ение               | Все подразделения                                                   | Интеграция (АРІ)                          |  |
| апросы о задолж. (3344)         | Автор                                    |                    | Все сотрудники                                                      | Выход                                     |  |
| еестр должников                 | Статус зап                               | иси                | Bce                                                                 |                                           |  |
|                                 | Номер акт                                | а судебного решен  | пи                                                                  |                                           |  |
|                                 | Адрес                                    |                    | Начните вводить адрес                                               | v                                         |  |
|                                 | Найти                                    |                    |                                                                     |                                           |  |
|                                 |                                          |                    |                                                                     |                                           |  |
|                                 |                                          |                    |                                                                     |                                           |  |
|                                 |                                          |                    |                                                                     |                                           |  |

2. Выбрать пункт "Карточка организации и привязка к ГИС ЖКХ"

- 3. В разделе "Настройки для запросов о наличии задолженности" выберите флажки:
  - Разрешить автоматическое предоставление ответа об отсутствии задолженности

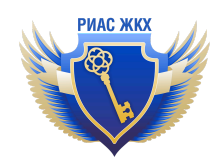

- При формировании автоматического ответа использовать данные Реестра должников

| РИАС ЖКХ |                                                                                                    |
|----------|----------------------------------------------------------------------------------------------------|
|          | бить сохранени.                                                                                                    |
|          | Настройки для ПД: Здесь можно установить флажок, который отключит проверку корректности сумм в ГИС ЖКХ при импорте ПД вне зависимости от<br>установки данного флажка в самом ПД.<br>— Не проверять суммы на стороне ГИС ЖКХ<br>Еби факкок не будет установия, составие это факка надо будет изменять в каждом ПД. |
|          | Настройки для ОЖФ: Здесь можно установить флажок, который автоматически будет разрешать изменение типа дома при синхронизации с ГИС ЖКХ (для<br>случая, если в ГИС ЖКХ и в РИАС типы домов будут различаться).<br>Разрешить изменение типа дома                                                                   |
|          | Настройки для запросов о наличии задолженности: Здесь можно установить флажок, который разрешит формировать автоматические ответы об<br>отстутствии задолженности, подтвержденной судебным решением.                                                                                                    |
| _        | 🖌 🗹 Разрешить автоматическое предоставление ответа об отсутствии задолженности                                                                                                    |
|          | Количество дней, оставшихся до истечения крайнего срока<br>ответа на запрос, после чего будет сгенерирован<br>автоматический ответ:                                                                                                    |
|          | 🛿 При формировании автоматического ответа использовать данные Реестра должников                                                                                                    |
|          | В этом случае возможно будет автоматически генерировать ответы как об отсутствии задолженности, так и о ее наличии                                                                                                    |
|          | Данные (за исключением дополнительных настроек организации) нельзя редактировать, т.к. выполнена привязка организации с ГИС ЖКХ.<br>Для изменения данных отредактируйте их на портале <u>ГИС ЖКХ</u> и обновите связь в разделе "Связка с ГИС ЖХК"<br>Сохранить                                                   |

4. Сохраните настройки, нажав на кнопку "Сохранить"